vulcan Dziennik VULCAN

## Jak grupowo wprowadzić do kartotek uczniów kończących szkołę datę opuszczenia szkoły?

Datę i powód opuszczenia szkoły przez ucznia rejestruje się w module *Sekretariat* w kartotece ucznia, w zakładce **Miejsce w szkole**. W przypadku uczniów kończących szkołę odpowiedni wpis do kartotek uczniów wprowadzany jest automatycznie po uzupełnieniu arkuszy ocen uczniów przez wychowawcę w module *Dziennik*.

## Wprowadzenie dat do arkuszy ocen uczniów

- 1. Zaloguj się do systemu Dziennik VULCAN jako wychowawca oddziału i uruchom moduł Dziennik.
- 2. Przejdź do widoku **Wychowawca/ Promocja uczniów** i w drzewie danych wybierz oddział (kończący w danym roku naukę).
- 3. Zaznacz uczniów, którzy opuszczają szkołę, poprzez wstawienie znacznika ✓ w pierwszej kolumnie i kliknij przycisk **Zmień daty grupowo**.

| Dziennik            | Dziennik zajęć     | innych  | Dziennik | zajęć p | zedszk     | a Dyrektor        | Nauczy  | vciel Wychowa                 | мса   | Wydrui | ki F  | Pomoc  |         |       |       |       |      |      |               |       |      |        |       |       |      | çe)   | Dn    | ozdoń L     | .esław [ | LD]  |
|---------------------|--------------------|---------|----------|---------|------------|-------------------|---------|-------------------------------|-------|--------|-------|--------|---------|-------|-------|-------|------|------|---------------|-------|------|--------|-------|-------|------|-------|-------|-------------|----------|------|
| 5                   | 5+                 |         |          |         |            |                   |         |                               |       |        |       |        |         |       |       |       |      |      |               |       |      |        |       |       |      |       |       | Wyle<br>Por | oguj     |      |
| Promocja<br>uczniów | Arkusze<br>ocen    | Świadec | twa Ze   | stawien | a U:       | prawiedliwienia   | Rodzie  | Zebrania z<br>:ami/Opiekunami |       |        |       |        |         |       |       |       |      |      |               |       |      |        |       |       |      |       |       | Sta         | irt      |      |
| 2017/2018           |                    |         | ~        | Wyn     | iki klasy  | ikacji końcowej   | Odmian  | a nazw miejscowo              | d     |        |       |        |         |       |       |       |      |      |               |       |      |        |       |       |      |       |       |             |          | ~    |
| 🖃 🗁 Dzienn          | iiki               |         | ^        | Lege    | nda:       |                   |         |                               |       |        |       |        |         |       |       |       |      |      |               |       |      |        |       |       |      |       |       |             |          | Pob  |
| 🕀 🧰 1a (            | (SP-50)<br>(SP-50) |         | - 1      | Prze    | dmiot      |                   |         | obowiązkowy                   | doda  | tkowy  |       | uzup   | ełniają | су    | w pr  | ofilu |      | stro | na w<br>nniku |       | nie  | obowi  | ązuje | inn   | y    |       | za    | jęcia s     | portow   |      |
| 3a (                | (SP-50)            |         |          | Ozna    | czenie     |                   |         |                               |       |        |       |        |         |       |       |       |      |      | AO            |       |      |        |       |       |      |       |       | Z           | S        | ę    |
| 🕀 🧰 4a (            | (SP-50)            |         |          | Zm      | eń prom    | ocję i frekwencje | Zmień   | daty grupowo                  |       |        |       |        |         |       |       |       |      |      |               |       |      |        |       |       |      |       |       |             |          | D X2 |
| 😐 🧰 4b (            | (SP-50)            |         |          |         |            |                   |         |                               |       |        |       |        |         |       |       |       |      |      |               |       |      |        |       |       |      |       |       | 2           | 1        | Tow  |
| 🕀 🧰 5a (            | (SP-50)            |         |          |         |            |                   |         |                               |       |        |       |        |         |       | vie   |       |      |      |               |       |      |        |       |       |      |       |       | eństv       | ÷        | Aut  |
| 🕀 🧰 5b (            | (SP-50)            |         | - 1      |         |            |                   |         |                               |       |        |       |        |         |       | ristv |       |      |      |               |       | sne  |        |       |       |      | e     |       | iecz        | UM0:     | ÷.   |
| 🕀 🧰 6a (            | (SP-50)            |         | - 1      |         |            |                   |         |                               |       |        |       | -      | 2       |       | ec ze |       |      |      |               |       | izyc | czne   |       |       |      | LC 31 |       | beap        | koń      | K    |
| 🕀 🦲 7a (            | (SP-50)            |         | - 1      |         |            | 0216              |         |                               |       |        | 8     | liels  | nie     |       | spe   | rka   |      |      |               |       | nie  | chui   |       |       |      | tyst  | ka    | dla         | çen      | 1    |
| 3 🚺 7b (            | (SP-50)            |         | - 1      |         |            | 5                 |         |                               |       | 2      | bol   | Ē      | < nie   | ria.  | za o  | mat   |      | aia  | gia           | rafi. | MOL  | cia te | z     | yka   | ka   | cia a | mat   | acja        | nia e    |      |
| 1 /c (              | (SP-50)            |         |          | ~       |            |                   | Uczen   | Zacho                         | wanie | Relig  | Jezy! | jázh j | hzb(    | Histo | Wied  | Mate  | HIZY | d e  | Biolo         | Geog  | Wyd  | Zaję   | Tani  | Plast | Muzy | Saje  | Infor | Eduk        | Śred     |      |
| 2 ag                | (G-50)             |         | - 1      |         |            | -                 |         |                               |       | -      |       |        |         | -     | -     | _     | _    | -    | _             | -     |      |        |       | _     | -    |       |       | -           |          | - 11 |
| 3 🛄 2cg             | (G-50)             |         |          | 1       | 91         | 1 Adamczyk P      | aweł    | bardzo                        | dobre | 5      | 4     | 3      | 4       | 5     | 4     | 4     | 2    | 4    | 3             | 4     | 5    | 5      | 5     | 5     | 5    | 5     | 4     | 4           | 4.21     |      |
| 🕀 🛄 3ag             | (G-50)             |         |          |         | 9 <u>=</u> | 2 Baranek Joa     | nna     | wzoi                          | owe   | 5      | 5     | 6      | 5       | 6     | 5     | 5     | 5    | 5    | 5             | 5     | 6    | 5      | 5     | 5     | 5    | 5     | 5     | 5           | 5.16     |      |
| 🕀 🥅 3bg             | (G-50)             |         |          |         | 41         | Bartecka Iw       | ona     | wzoi                          | owe   | 4      | 5     | 4      | 4       | 5     | 6     | 6     | 5    | 5    | 4             | 5     | 4    | 5      | 5     | 5     | 5    | 4     | 6     | 6           | 4.89     |      |
| 🕀 🧰 1al             | (LO-50)            |         | - 1      |         | 9I         | 4 Borek Magd      | alena   | bardzo                        | dobre | 4      | 4     | 4      | 4       | 5     | 3     | 4     | 3    | 3    | 6             | 5     | 4    | 5      | 5     | 4     | 5    | 4     | 5     | 4           | 4.26     |      |
| 3 🛄 16              | (LO-50)            |         |          | V       | 9II        | 5 Borkowska       | larzena | do                            | ore   | 4      | 3     | 4      | 3       | 5     | 3     | 3     | 3    | 4    | 5             | 4     | 4    | 4      |       | 5     | 6    | 4     | 3     | 4           | 3.94     |      |

4. W oknie **Edycja dat** wprowadź datę rady pedagogicznej oraz datę i przyczynę opuszczania szkoły przez uczniów (tj. ukończenie szkoły). Kliknij przycisk **Zapisz**.

| Edycja dat                    | ≍ ?               |  |  |  |  |  |  |
|-------------------------------|-------------------|--|--|--|--|--|--|
| Data rady pedagogicznej:      | 2018-06-18        |  |  |  |  |  |  |
| Data opuszczenia szkoły:      | 2018-08-31        |  |  |  |  |  |  |
| Przyczyna opuszczenia szkoły: | ukończenie szkoły |  |  |  |  |  |  |
|                               |                   |  |  |  |  |  |  |
|                               | 🖌 Zapisz 🚫 Anuluj |  |  |  |  |  |  |

Wprowadzona data i przyczyna opuszczenia szkoły trafia:

- na arkusze ocen uczniów (moduł Dziennik),

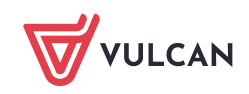

| Dziennik Dziennik zajęć innych Dziennik zaję | ięć p | ırzedszkola        | Dyr      | ektor Nauczyciel   | Wychoway           | /ca    | Wydr  | uki   | Pomoc |               | <i>72</i>          |           |      |                            | <u></u>     | Drozdoń Lesław [LD] |
|----------------------------------------------|-------|--------------------|----------|--------------------|--------------------|--------|-------|-------|-------|---------------|--------------------|-----------|------|----------------------------|-------------|---------------------|
| 57 5a 🗈 7                                    | 5     |                    |          | 6                  | 5                  |        |       |       |       |               |                    |           |      |                            |             | 💼 Wyloguj           |
|                                              |       |                    |          |                    | <u></u>            |        |       |       |       |               |                    |           |      |                            |             | Pomoc               |
| uczniów ocen                                 | wien  | iia Uspi           | rawiedin | Rodzicami/C        | nia z<br>piekunami |        |       |       |       |               |                    |           |      |                            |             | 😭 Start             |
| 2017/2018                                    | ~     | Wyniki k           | dasyfika | cii końcowei Odr   | tiana nazw i       | niejsc | owośc | 1     |       |               |                    |           |      |                            |             |                     |
| Dzienniki                                    | 1     | tryinia i          | aasynna  | ing internet       |                    | incjac | onose |       |       |               |                    |           |      |                            |             |                     |
| (H) 1a (SP-50)                               |       | Legenda            | :        |                    |                    |        |       |       |       |               | 1                  | etropa w  |      |                            |             | Talocia             |
| (SP-50)                                      |       | Przedmi            | ot       |                    | obowiązko          | wy     | dod   | atkow | y     | uzupełniający | w profilu          | dzienniku |      | nie obowiązuje             | inny        | sportowe            |
| # 🗀 3a (SP-50)                               |       | Oznacze            | enie     |                    |                    |        |       |       |       |               |                    | AC        | •    |                            |             | ZS                  |
| # 🗀 4a (SP-50)                               |       | Zmień              | oromoc   | ie i frekwencie Zm | ień daty oru       | powo   |       |       |       |               |                    |           |      |                            |             |                     |
| 🗃 🦲 4b (SP-50)                               |       | Contraction of the |          |                    |                    |        |       |       |       |               |                    | T.        | -5   | 1                          |             |                     |
| 🗄 🦲 5a (SP-50)                               |       |                    |          |                    |                    |        |       | istw  | _     |               |                    | 1 ch      | duo  |                            |             |                     |
| 😠 🧰 5b (SP-50)                               |       |                    |          |                    |                    | -      |       | SCZ   |       |               |                    | ZCZOI     | diwi |                            |             |                     |
| 🗄 🧰 6a (SP-50)                               |       |                    | niku     |                    |                    | czne   |       | ezpie | ońce  |               |                    | snde      | awie |                            |             |                     |
| 🕀 🧰 7a (SP-50)                               |       |                    | zien     |                    |                    | ysty   | 9     | lla b | enk   |               |                    | zine      | uspr |                            |             |                     |
| 🖼 🦲 7b (SP-50)                               |       | _                  | ×        |                    |                    | a art  | atyl  | cja e | a 00  |               |                    | pop       | nie  |                            | Data        | Przyczyna           |
| 🕀 🦲 7c (SP-50)                               |       | ×.                 | In G     | Uczeń              |                    | ojęci  | form  | luka  | edni  | P             | romocja            | czba      | E.   | Data rady<br>pedagogicznei | opuszczenia | opuszczenia         |
| 🕀 🧰 2ag (G-50)                               |       |                    | ž        |                    |                    | Z      | Ę     | ŭ     | ŝ     |               |                    | 3         | M    |                            | szkoły      | szkoły              |
| 🕀 🦲 2bg (G-50)                               |       | <b>•</b>           | 1        | Adamczyk Paweł     |                    | 5      | 4     | 4     | 4.21  | ukoń          | czył szkołę        | 12        | 0    | 2018-06-18                 | 2018-08-31  | ukończenie szk      |
| 🕀 🧰 2cg (G-50)                               |       |                    |          | Paranek Jaanaa     |                    |        |       | E     | E 16  | ukoń cz d czk |                    |           | 0    | 2019.06.19                 | 2010.00.21  | ukoń czania czk     |
| 🕀 🥅 3ag (G-50)                               |       |                    | = 4      | Daranek Joanna     |                    | 2      | 2     | 3     | 5.10  | UKUNCZYI SZK  | olę z wyroznienier | 0         | 0    | 2010-00-10                 | 2018-08-31  | ukonczenie szk      |
| 🕀 🦲 3bg (G-50)                               |       |                    | 3        | Bartecka Iwona     |                    | 4      | 6     | 6     | 4.89  | ukończył szk  | olę z wyróżnienier | m 13      | 0    | 2018-06-18                 | 2018-08-31  | ukończenie szk      |
| 🖼 🛄 1al (LO-50)                              |       |                    | 4        | Borek Magdalena    |                    | 4      | 5     | 4     | 4.26  | ukoń          | czył szkołę        | 20        | 0    | 2018-06-18                 | 2018-08-31  | ukończenie szk      |
| H 10 (LO-50)                                 |       | 9                  | 5        | Borkowska Marzen   | a                  | 4      | 3     | 4     | 3.94  | ukoń          | czył szkołe        | 32        | 12   | 2018-06-18                 | 2018-08-31  | ukończenie szk      |
| B 20 (LO-50)                                 | 4     |                    |          |                    | 5.<br>200          | 1      | 1     | 10    |       |               |                    |           |      |                            |             |                     |
|                                              |       |                    | 6        | Gajewski Maksymil  | an                 | 4      | 4     | 4     | 4.00  | ukoń          | czył szkołę        | 14        | 0    | 2018-06-18                 | 2018-08-31  | ukonczenie szk      |

Rysunek 1. Widok Wychowawca/ Promocja uczniów – wyniki klasyfikacji końcowej oddziału

| Dziennik Dziennik zajęć innych Dziennik                                                                                                    | zajęć przedszkola Dyrektor Nauczyciel <mark>Wychowawca</mark> Wydruki Pomoc                                                                                                    | 💭 Drozdoń Lesław [LD]           |
|----------------------------------------------------------------------------------------------------|----------------------------------------------------------------------------------------------------|---------------------------------|
| Promocja<br>uczniów Arkusze Świadectwa Ze                                                                                                    | etawienia Usprawiedliwienia Zebrania z<br>Rodzicami/Opiekunami                                                                                                    | 🖨 Wyłoguj<br>😍 Pomoc<br>🏠 Start |
| 2017/2018                                                                                                    | Dane ucznia Wyniki klasyfikacji końcowej                                                                                                    |                                 |
| Ditenniki Ditenniki Ditenniki Ditenniki 2a (\$P-50) Ditenniki a (\$P-50) Ditenniki a (\$P-50) Ditenniki de (\$P-50) Ditenniki Sa (\$P-50) Ditenniki Sa (\$P-50) Ditenniki | Paweł Adamczyk<br>Urodzony dnia 17 listopada 2002 we Wrocławiu numer PESEL 02311710517<br>Przyjsty w roku szkolnym 2015/2016 do klasy pierwszej<br>Wpistany do kisaju uzaniów pod numerem 67<br>Adres zamieszkania ucznia: ul. Waniliowa 112/3, 50-306 Wrocław, Polska<br>Imiona i nazviska rodzićów i adresy ich zamieszkania:<br>Jan Adamczyk, ul. Waniliowa 112/3, 50-306 Wrocław, Polska<br>Dominika Adamczyk, ul. Waniliowa 112/3, 50-306 Wrocław, Polska |                                 |
|                                                                                                    | Informacja o spełnianiu obowiązku szkolnego poza szkołą:<br>Nazwa poradni, która wydała orzeczenie o potrzebie kształcenia specjalnego:<br>Informacja o indywidualnym programie lub toku nauki:<br>Informacja o przedłużeniu okresu nauki:<br>Wydano świadectwo ukończenia szkoły:                                                                                                    | plicov                          |
| ⊞ ⊆ 2cg (G-50) □                                                                                                    | Informacja o innowacjach lub eksperymentach:                                                                                                    |                                 |
| Adamczyk Paweł                                                                                                    | Uczeń brał udział w realizacji projektu edukacyjnego:                                                                                                    | 🖍 Zmień                         |
| iiii Bartecka Iwona<br>→ iiii Borek Magdalena<br>→ iiiii Borkowska Marzena<br>→ iiii Gajewski Maksymilian                                                                 | Dokonano sprostowania świadectwa szkolnego promocyjnego:       Wydano duplikat świadectwa:       Sporządzono odpis arkusza ocen:                                                                                                    |                                 |
| Górski Dariusz                                                                                                    | Data i przyczyna opuszczenia szkoły: 31.08.2018 ukończenie szkoły                                                                                                    |                                 |
| Jaworska Kalina                                                                                                    |                                                                                                    | 🖍 Zmień                         |

Rysunek 2. Widok Wychowawca/ Promocja uczniów – arkusz ocen ucznia, karta Dane ucznia do kartotek uczniów, zakładka Miejsce w szkole (moduł *Sekretariat*):

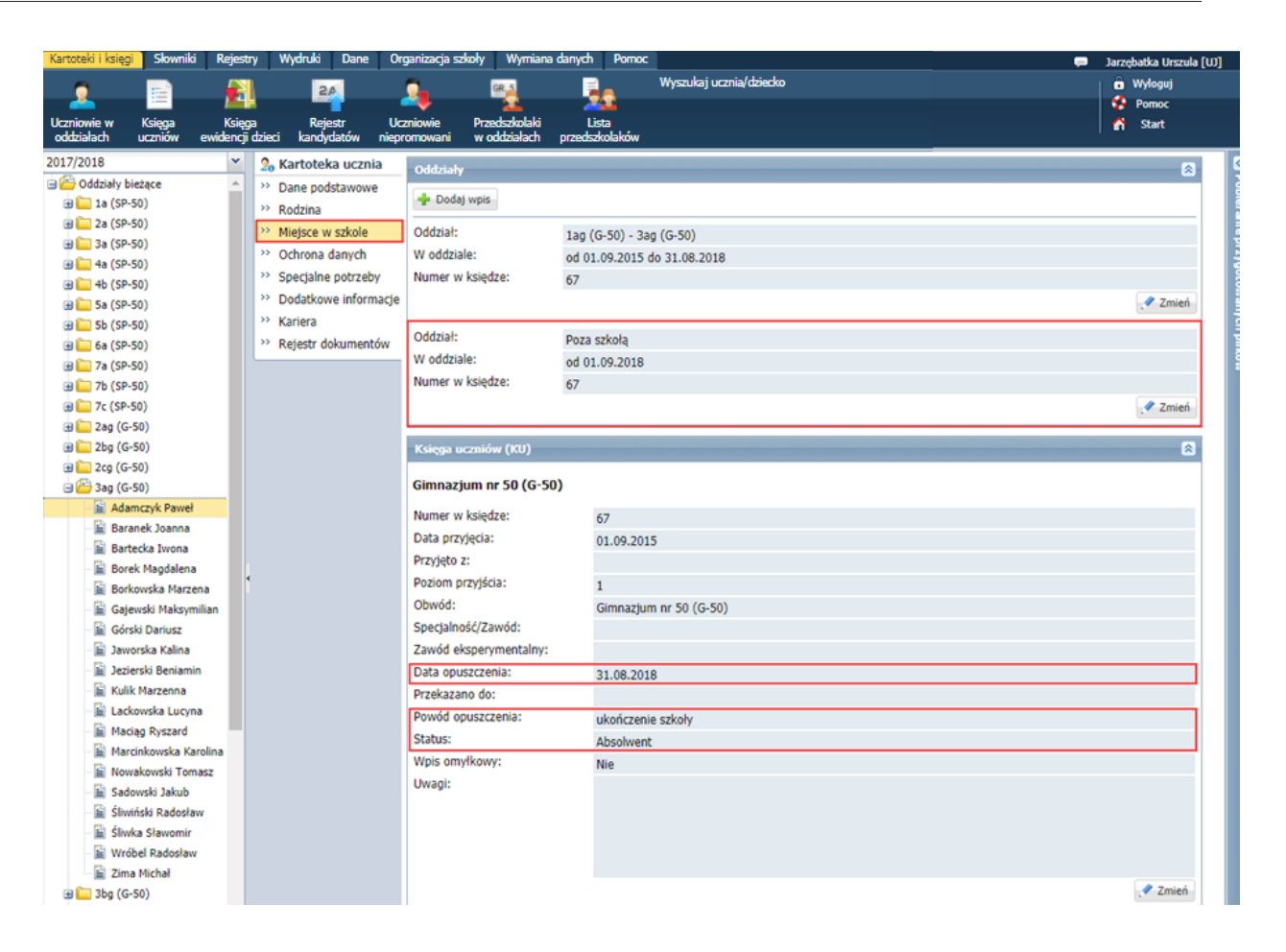

- do księgi uczniów (moduł Sekretariat):

| Kartoteki i księgi Słowniki Rejestry                        | Wydruki Dane O                      | rganizacja szkoły 🗍 Wyn                    | niana danych Pomoc               |                       |                           | 💭 🛛 Jarzębatka Urszula [UJ]  |
|-------------------------------------------------------------|-------------------------------------|--------------------------------------------|----------------------------------|-----------------------|---------------------------|------------------------------|
| o 🗈 🛋                                                       | 24                                  | G. GR.5                                    | 📄 👝 Wys                          | zukaj ucznia/dziecko  |                           | 📔 💼 Wyłoguj                  |
| A 💷 👫                                                       |                                     |                                            |                                  |                       |                           | 🛟 Pomoc                      |
| Uczniowie w Księga Księga<br>oddziałach uczniów ewidencii d | Rejestr Ur<br>zieci kandvdatów niec | czniowie Przedszkoł<br>romowani w oddziała | laki Lista<br>ach przedszkolaków |                       |                           | 🔥 Start                      |
| - Caro                                                      |                                     |                                            |                                  |                       |                           | 10                           |
| 9 CP 1 - 200                                                | Wpisz, by wyszukać                  | -Filtruj -                                 | Dodaj nową osobę Przy            | pisz Zmień seryjnie 👻 |                           | 🖶 Drukuj 🖶 Drukuj zaznaczone |
|                                                             |                                     |                                            |                                  |                       |                           |                              |
| <b>H</b>                                                    | Numer w księ                        | . Nazwisko                                 | Imiona Data urodzenia            | Obwod Data przyjęcia  | Poziom przyj Data opuszcz | Powod opusz Status           |
| ⊞ 🛄 LO-50                                                   | 52                                  | Orlik Klau                                 | udia 21.05.2003                  | G-50 01.09.2016       | 1                         | Uczeń 🔺 🗧                    |
|                                                             | 53                                  | Ostnica Iga                                | 19.09.2003                       | G-50 01.09.2016       | 1                         | Uczeń 🖁                      |
|                                                             | 54                                  | Nowakowski Ton                             | nasz 07.01.2002                  | G-50 01.09.2015       | 1 31.08.2018              | ukończenie s Absolwent       |
|                                                             | 55                                  | Śliwka Słav                                | womir 06.06.2002                 | G-50 01.09.2015       | 1 31.08.2018              | ukończenie s Absolwent       |
|                                                             | 56                                  | Wróbel Rad                                 | losław 04.06.2002                | G-50 01.09.2015       | 1 31.08.2018              | ukończenie s Absolwent       |
|                                                             | 57                                  | Zima Mic                                   | hał 20.09.2002                   | G-50 01.09.2015       | 1 31.08.2018              | ukończenie s Absolwent       |
|                                                             | 58                                  | Jezierski Ben                              | niamin 26.02.2002                | G-50 01.09.2015       | 1 31.08.2018              | ukończenie s Absolwent       |
|                                                             | 59                                  | Bartecka Iwo                               | ona 17.01.2002                   | G-50 01.09.2015       | 1 31.08.2018              | ukończenie s Absolwent       |
|                                                             | 60                                  | Śliwiński Rad                              | losław 09.08.2002                | G-50 01.09.2015       | 1 31.08.2018              | ukończenie s Absolwent       |
|                                                             | 61                                  | Kulik Mar                                  | rzenna 19.09.2002                | G-50 01.09.2015       | 1 31.08.2018              | ukończenie s Absolwent       |

3/3